## New ASAM process/forms

• Two new ASAM forms have been added. Below are the new ASAM forms.

| Here is what I found:           |                                             |                                                                                  |  |  |  |  |  |
|---------------------------------|---------------------------------------------|----------------------------------------------------------------------------------|--|--|--|--|--|
| All 4 Clients 0 Staff 0 Forms 4 |                                             |                                                                                  |  |  |  |  |  |
|                                 |                                             | Forms                                                                            |  |  |  |  |  |
| Undock                          | Name                                        | Menu Option                                                                      |  |  |  |  |  |
| 53                              | ASAM Assessment                             | / Avatar PM / Client Management / ASAM                                           |  |  |  |  |  |
| 12                              |                                             | / Avetar PM / Client Management / ASAM                                           |  |  |  |  |  |
| Ľ                               | ASAM Assessment<br>Finalize ASAM Assessment | / Avatar PM / Client Management / ASAM<br>/ Avatar PM / Client Management / ASAM |  |  |  |  |  |

• You will select the ASAM assessment form to start a new assessment. Once client and episode are selected it will open the assessment form. At this point you will want to select refresh ASAM information.

| (4), 12(4), 10(4), 10(4 | 2)<br>BME: 34.7                    | Epi: 92 : ADHITGON HORIZON PAUM AVE SETOK<br>Poblem P: Depresad affect<br>DK P: - | Locator: HCMELESS, DALY CETY, GA<br>Atts. Piact.: -<br>Adm. Piact.: W2HSRA CHRESTENSEN | <ul> <li>J. Aler QN of biblie dispose.</li> <li>2. STOP - THE'S &amp; A STAND ALONE (PHSO</li> </ul> | Alknafes (13)     Alkrafes Reviewsd+No (22/21/2024)     If TFUNOL: Active     PPINECUINS (CLASS) Active     XATORIASTATIN - Active     4 (COORNE - Active |
|----------------------------------------------------------------------------------------------------|------------------------------------|-----------------------------------------------------------------------------------|----------------------------------------------------------------------------------------|----------------------------------------------------------------------------------------------------|----------------------------------------------------------------------------------------------------|
| SAM ASSESSMENT                                                                                                    |                                    |                                                                                   |                                                                                        | Salent                                                                                               | Discard Add to Fevorites                                                                                                    |
| ASAM Assessment                                                                                                    | ~                                  |                                                                                   |                                                                                        |                                                                                                    |                                                                                                    |
| Inline Documentation                                                                                                    | Retech ASAM<br>ASAM Type<br>Select | Information                                                                       |                                                                                        |                                                                                                    | ×v                                                                                                    |
|                                                                                                    | Assessment                         |                                                                                   |                                                                                        |                                                                                                    |                                                                                                    |
|                                                                                                    | Select                             |                                                                                   |                                                                                        |                                                                                                    | ~                                                                                                    |
|                                                                                                    | Laureh ASAM                        |                                                                                   | Verv ASAM 1                                                                            | lesort                                                                                               |                                                                                                    |
|                                                                                                    | Referch Asses                      | urrent Information                                                                | View ASAM 1                                                                            | sarutive Report                                                                                      |                                                                                                    |
|                                                                                                    | ~                                  |                                                                                   |                                                                                        |                                                                                                    |                                                                                                    |
|                                                                                                    | Assessment Lev                     | el Of Care Information                                                            |                                                                                        |                                                                                                    | 0                                                                                                    |

• At this point you will select the ASAM type field. You will now see two options; you will <u>always</u> select CONTINUUM Comprehensive Assessment.

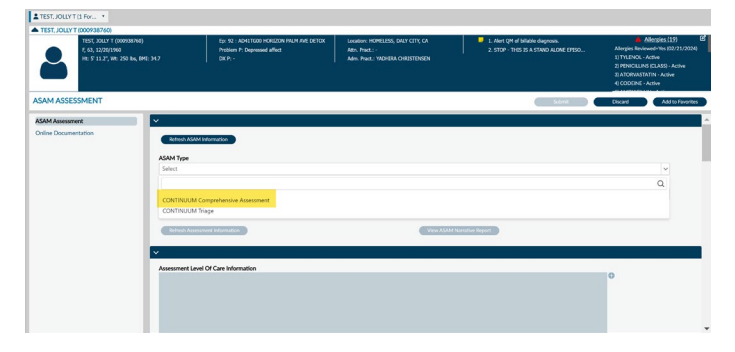

• Now you can select create new under the assessment field. At this point you will also be ready to launch the ASAM assessment which will open in a new window.

| ▲ TEST, JOLLY T (2009/38/760)        | T (00938763)<br>1960<br>Wi: 250 liw, BMI: 34.7                | Ep: 92 : ADVET000 HORIZON PALM AVE DETEX<br>Problem IP: Depressed affect<br>DX Pr - | Louisier: HOMELESS, DALY CETY, CA.<br>Alte, Paul.: -<br>Ade, Paul.: VICHIRA CHRISTENSEN | <ol> <li>J. Alert QM of billible diagnosis.</li> <li>STOP - THIS IS A STAND ALONE EPISO</li> </ol> | Allerskei (19)     Allerskei (19)     Allerskei (17)     Allerskei (17) |
|--------------------------------------|---------------------------------------------------------------|-------------------------------------------------------------------------------------|-----------------------------------------------------------------------------------------|----------------------------------------------------------------------------------------------------|----------------------------------------------------------------------------------------------------|
| ASAM ASSESSMENT                      |                                                               |                                                                                     |                                                                                         | (Sabora                                                                                            | Discard Add to Favorites                                                                                                    |
| ASAM Assessment Online Documentation |                                                               |                                                                                     |                                                                                         |                                                                                                    |                                                                                                    |
|                                      | ASAM Type<br>CONTINUU<br>Assessment<br>Create New<br>Laurch20 | M Corrgrethensive Assessment                                                        | View AGAIN                                                                              | BUT                                                                                                | × •<br>× •                                                                                                    |
|                                      | Refresh Ad                                                    | sessment information                                                                | VewASAM                                                                                 | Namathie Report                                                                                    |                                                                                                    |
|                                      | Assessment                                                    | uvel Of Care Information                                                            |                                                                                         |                                                                                                    | 0                                                                                                    |

• You can now submit all your ASAM information. In the ASAM assessment itself.

| demo-asam-api.feisystems.com/interview/Generalinfor                                                                                                    | mationSection/Edit/b1a98ba3-22ac-496a-aa30-b21e011894b5?sa                                                                             | zvedPatientInfoFromModal=True - Google Chrome | - 0 ×      |
|----------------------------------------------------------------------------------------------------|----------------------------------------------------------------------------------------------------|-----------------------------------------------|------------|
| 25 demo-asam-api.feisystems.com/interview/Ger                                                                                                    | neralInformationSection/Edit/b1a98ba3-22ac-496a-aa30                                                                                   | 0-b21e011894b5?savedPatientInfoFromModal=True |            |
| ASAM CONTINUUM <sup>®®</sup><br>THE ASAM CRITERIA DECISION ENGINE<br>based upon The XXM "Criteria, 3rd Editori<br>CONTINUEM User Paradress<br>CONTINUEM Comment | Jolly<br>Name: JOLYTEST DOB: 12/20/1960 (<br>Hispanic of Latino Religion: Other<br>Created By: JOSEPH DEL AGULA<br>General Information | Race: Other Race, Aslan Ethnicity: Not        |            |
|                                                                                                    | Class of Assessment                                                                                                    | 0 Follow-Up ¥                                 | (AsmtType) |
| o Medical History                                                                                                    | This interview was conducted (Phone or                                                                                                 | 0 In person 🗸                                 | (Contact)  |
| Employment and Support History                                                                                                    | telehealth interview requires more data<br>from patient self-report.)                                                                  |                                               |            |
| Drug and Alcohol                                                                                                    | & Special Interview Circumstances                                                                                                    | 0 None 🗸                                      | (A5g12)    |
| Legal Information                                                                                                    | a "What is your Preferred Name?"                                                                                                    | jolly                                         | (NamePref) |
| Family and Social History                                                                                                    |                                                                                                    | Comple (Classed et)                           |            |
| Psychological                                                                                                    | [Note: "Cisgender" means the patient's<br>gender identity is the same as their sex                                                     | Permane (Cisgender)                           | (shana)    |
| Interview Completion                                                                                                    | assigned at birth.]                                                                                                    |                                               |            |
| Terms and Release Demo                                                                                                    | < Prev Save Next > Last saved: 11/4/2024 02                                                                                            | 01 PM                                         | Submit     |

• Once you have completed your assessment including levels of care recommended you will have to open the second new ASAM form called Finalize ASAM assessment. This is the only place that you can finalize the ASAM.

| TEST, JOLLY T (2 For *                                                            |                                                                                     |                                                                                     |                                                                            |                                                                                                    |
|-----------------------------------------------------------------------------------|-------------------------------------------------------------------------------------|-------------------------------------------------------------------------------------|----------------------------------------------------------------------------|----------------------------------------------------------------------------------------------------|
| A TEST, JOLLY T (000938760)                                                       |                                                                                     |                                                                                     |                                                                            |                                                                                                    |
| 1151: XXLY 1 (000504746)<br>f. 43, 312/2(1966<br>H: S 11.2, iii: 250 b., (MI, 347 | Eg: 92 : AD431000 HOREDON PALM ANE DETOX<br>Problem P: Depresent affect<br>(0X P) - | Laudon: HOMELES, DALY CITY, CA<br>Atts. Part.: *<br>Adm. Part.: YAZHERA OHRISTENSEN | 1. Alet QH of billable clagmosis.<br>2. STOP - THES IS A STAND ALONE EPISO | Alterpics (19)     Alterpics (19)     Alterpics Reviewed Viss (2022):2004(     ST NLTKOK - Active     21 PNNCLLINS (CLASS) - Active     31 ATORNASTATIN - Active     41 CODEINE - Active |
| FINALIZE ASAM ASSESSMENT                                                          |                                                                                     |                                                                                     | Submit                                                                     | Discard Add to Favorites                                                                                                    |
| AAAA Ainsussent<br>Ontrie Documentation                                           |                                                                                     |                                                                                     |                                                                            |                                                                                                    |
| Recommended Level                                                                 | Of Care                                                                             | Program                                                                             |                                                                            |                                                                                                    |
| Level 0.5 - Early Int                                                             | ervention                                                                           | ×v                                                                                  |                                                                            |                                                                                                    |
| Actual Level Of Care                                                              | runtion                                                                             |                                                                                     |                                                                            |                                                                                                    |
| Land Of Care Care                                                                 | *                                                                                   |                                                                                     |                                                                            |                                                                                                    |
| Select                                                                            | <u>ve</u>                                                                           | Draft/Final                                                                         |                                                                            |                                                                                                    |
| Update Assessment                                                                 | 3                                                                                   | O Dreft                                                                             | Final                                                                      |                                                                                                    |

- If you do not need to have an LPHA sign off on your ASAM then you can select Final and you are done. If you need to send a to-do for the review of your ASAM to an LPHA, leave the assessment in draft and follow the steps below.
- Go to your myDay view and make sure a client is selected.
- You will then press ADD in the Send a To Do box.

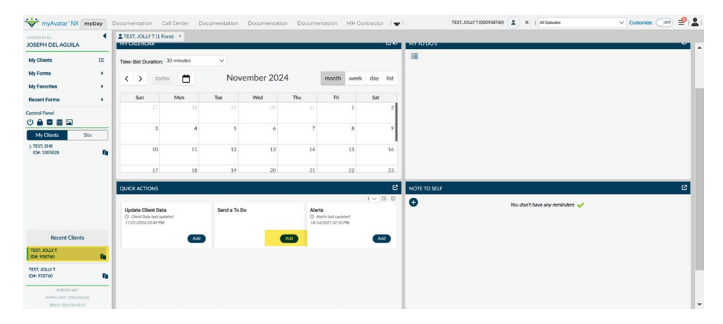

• Here you will select who the to-do item is going to as well as any comments or instructions needed for the recipient.

| www.watar NX mo              | Day | Documentation     | Call Center D | ocumentation ( | ocumentation ( | Documentation MH Constactor 1             | 8       | TEST, JOLD'T (2009/38/342)     | <ul> <li>✓ Customize () any ₽1,</li> </ul> |
|------------------------------|-----|-------------------|---------------|----------------|----------------|-------------------------------------------|---------|--------------------------------|--------------------------------------------|
| JOSEPH DELAGUEA              | 4   | TEST, ANUT C      | Forwj +       |                |                |                                           | RATIONO | ,                              | v                                          |
| My Clients                   | -   | Time-Slot Duratio | ex 30 minutes |                |                |                                           |         |                                |                                            |
| My Forms                     |     | < > 0             | oday 📛        | Noven          | nber 2024      | month week day list                       |         |                                |                                            |
| My Favorites                 | 1   | Sun               | Mon           | Tat            | Wed            |                                           |         |                                |                                            |
| Control Panel                |     |                   |               |                | 30             | SEND A TO DO<br>TEST, JOLLY T (000938760) | ×       |                                |                                            |
|                              |     | 3                 | 4             |                | 6              | Send Medification Tot                     |         |                                |                                            |
| My Clients Site              |     |                   |               |                |                | Grand Martine Street in Community         |         |                                |                                            |
| KDM: 2005828                 | •   |                   |               |                |                | Sens Manual Congreg Constants.            |         |                                |                                            |
|                              |     | 17                | - 18          | 19             | 20             |                                           |         |                                |                                            |
|                              |     | QUICKACTIONS      |               |                |                | 6                                         |         | er.                            | e                                          |
|                              |     | Update Client C   | lata          | Send a To Do   |                | _                                         |         | You don't have any reminders 🖋 |                                            |
|                              |     |                   | PM            |                |                | Court See                                 | _       |                                |                                            |
| Recent Clients               |     |                   | Add           |                | (44)           |                                           |         |                                |                                            |
| TEST, JOLLY T<br>IDM: 938760 | n   |                   |               |                |                |                                           |         |                                |                                            |
| TEST. JOLD/T<br>ID# 108740   | -   |                   |               |                |                |                                           |         |                                |                                            |
|                              |     |                   |               |                |                |                                           |         |                                |                                            |
|                              |     |                   |               |                |                |                                           |         |                                |                                            |

• Press save and your message will be sent as a to-do.